# Manual del sistema Open Journal System para autores

El Open Journals Systems (OJS) es un software libre que facilita en línea la gestión y edición de revistas académicas, ya que agiliza el proceso editorial desde el envío de artículos por parte de los autores hasta la publicación. Esta herramienta fue desarrollada por el Public Knowledge Project (PKP), organismo dedicado a mejorar la calidad académica y pública de la investigación.

## Descripción rol de "Autor"

El autor debe cargar su artículo, proveer los metadatos<sup>1</sup> y modificarlos o indexar la información relacionada. También puede agregar archivos complementarios (imágenes, anexos en word, PDF o TXT) para enriquecer el artículo.

Al registrarse, el autor puede dar seguimiento y participar en el proceso editorial de su artículo, así como realizar correcciones de estilo y sintaxis en el texto o modificar los metadatos del mismo.

Los autores deben proponer artículos a la revista directamente en el sitio Web de la publicación, para lo cual es necesario registrarse en el sitio: <u>http://www.revista.unam.mx/ojs/index.php/rdu/</u>

### Cómo registrarse en el sitio

Primero, ingrese al sitio: <u>http://www.revista.unam.mx/ojs/index.php/rdu/</u> de click en la sección de registro, llene los datos solicitados, elija el rol de autor y genere un nombre de usuario y una contraseña.

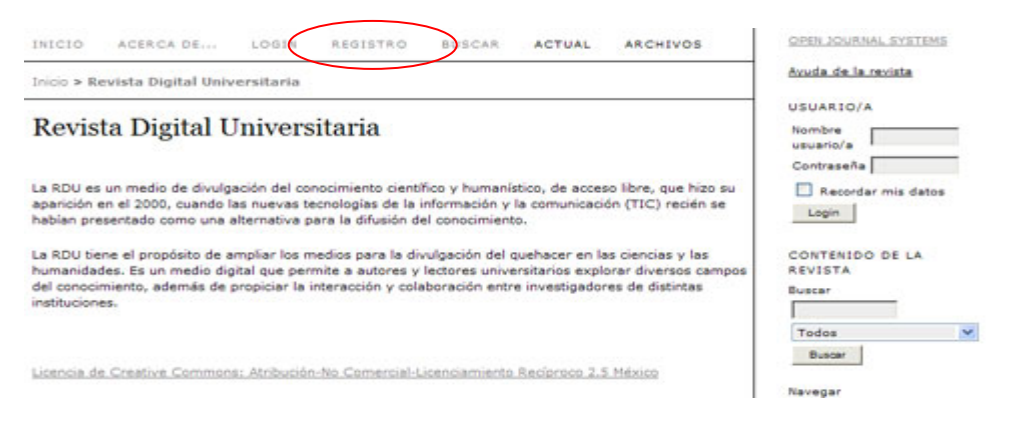

## Cómo empezar

1.- Primero registre su cuenta: escriba su nombre y contraseña.

<sup>&</sup>lt;sup>1</sup> Son los datos del artículo que describen su contenido y permiten su búsqueda en Internet

| INICIO                                              | ACERCA DE                                                                | LOGIN                                            | REGISTRO                                                  | BUSCAR                                            | ACTUAL                                             | ARCHIVOS                                                   | OPEN JOURNAL SYSTEMS                 |
|-----------------------------------------------------|--------------------------------------------------------------------------|--------------------------------------------------|-----------------------------------------------------------|---------------------------------------------------|----------------------------------------------------|------------------------------------------------------------|--------------------------------------|
| Inicio > R                                          | evista Digital Univ                                                      | versitaria                                       |                                                           |                                                   |                                                    |                                                            | Avuda de la revista                  |
| Revis                                               | ta Digital U                                                             | Univers                                          | itaria                                                    |                                                   |                                                    |                                                            | USCARIO/A<br>Nombre<br>usuario/a     |
| La RDU es<br>aparición<br>habian pre                | s un medio de divulg<br>en el 2000, cuando l<br>esentado como una        | pación del co<br>las nuevas te<br>alternativa p  | nocimiento cient<br>icnologias de la<br>ara la difusión d | fico y humani<br>información y<br>lel conocimient | stico, de acces<br>la comunicaci<br>xo.            | so libre, que hizo<br>ón (TIC) recién :                    | se Login                             |
| La RDU tie<br>humanida<br>del conoci<br>institucion | ene el propósito de a<br>des. Es un medio di<br>miento, además de<br>es. | ampliar los n<br>gital que pen<br>propiciar la i | edios para la di<br>mite a autores y<br>nteracción y col  | vulgación del<br>lectores unive<br>aboración entr | quehacer en k<br>ersitarios expl<br>e investigador | as ciencias y las<br>orar diversos car<br>res de distintas | CONTENIDO DE LA<br>REVISTA<br>Buscar |
| Licencia d                                          | e Creative Common                                                        | sı: Atribución                                   | -No Comercial-I                                           | Licenciamiento                                    | Reciproco 2.5                                      | 5. México                                                  | Todos<br>Buscar                      |
| 2 На                                                | ga click en                                                              | área pe                                          | ersonal                                                   |                                                   |                                                    |                                                            | Navegar                              |
| INICIO                                              | ACERCA DE                                                                | ÁREA PER                                         | SONAL BUSC                                                | AR ACTUA                                          | ARCHIVO                                            | s                                                          | OPEN JOURNAL SYSTEMS                 |

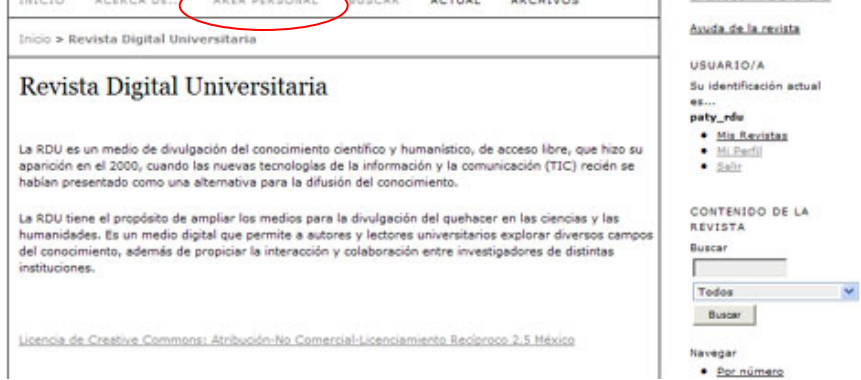

#### 3.- Seleccione el rol de autor.

| INICIO     | ACERCA DE | ÁREA PERSONAL | BUSCAR | ACTUAL | ARCHIVOS |  |
|------------|-----------|---------------|--------|--------|----------|--|
| Inicio N I | nicio     |               |        |        |          |  |

#### Inicio

Revista Digital Universitaria

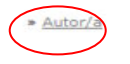

#### Mis cuentas

- » Mostrar mis revistas
- Editar mi perfil » Cambiar contraseña
- » Salir

Licencia de Creative Commons: Atribución-No Comercial-Licenciamiento Recíproco 2.5 México

4. Se desplegará un cuadro donde se aprecian los datos de los artículos que se hayan enviado antes. Si es la primera vez que se realiza este proceso, la lista aparecerá vacía.

| nicio | > Usuario       | o/a > Auto | or/a > Envío | s activos | BUSCAR | ACTUAL | ARCHIVOS |        |
|-------|-----------------|------------|--------------|-----------|--------|--------|----------|--------|
| Env   | VÍOS a          | etivo      | s            |           |        |        |          |        |
| ID    | MM-DD<br>ENVIAR | SECC.      | AUTORES      | т         | ÍTULO  |        |          | ESTADO |
|       |                 |            |              | No hay    | envíos | >      |          |        |

# Paso 1: Envío de artículos

1.1 Comience el proceso de envío haciendo click en: "Pulse aquí" para ir al primero de los 5 pasos del proceso de envío.

| CNVÍOS ACTIVO<br>ARCHIVO      |       |
|-------------------------------|-------|
| CTIVO ARCHIVO                 |       |
| CTIVO ARCHIVO                 |       |
|                               |       |
|                               |       |
| D ENVIAR SECC. AUTORES TÍTULO | ESTAD |
| No hav envíos                 |       |
|                               |       |
| omenzar un nuevo envío        |       |

1.2 Seleccione la sección de la revista a la cual va dirigido el artículo, en la siguiente liga puede ver la temática de las sección de la revista

| Sección de la revista Seleccione una sección apropiada para el envío (vea Secciones y Políticas en <u>Sobre</u> la revista). Sección* Seleccione una sección Tema del mes Presencia Universitaria Presencia Universitaria |                |                                                                                                |
|----------------------------------------------------------------------------------------------------|----------------|------------------------------------------------------------------------------------------------|
| Seleccione una sección apropiada para el envío (vea Secciones y Políticas en <u>Sobre</u> la revista). Sección* Seleccione una sección Tema del mes Presencia Universitaria Lista de compresención en TICS                | Sección de     | e la revista                                                                                   |
| Sección* Seleccione una sección V<br>Seleccione una sección<br>Tema del mes<br>Presencia Universitaria<br>Lista de compregovación en TICS                                                                                 | Seleccione una | sección apropiada <u>para el envío</u> (vea Secciones y Políticas en <u>Sobre</u> la revista). |
| Lista de complexación en TICS                                                                                                    | Sección*       | Seleccione una sección 💌                                                                       |
|                                                                                                    | Lista de co    | Tema del mes<br>Presencia Universitaria<br>OMDI senovación en TICS                             |

1.3 Confirme cada ítem en la lista de comprobación de envíos haciendo click en cada caja:

# Lista de comprobación de envío

Indica que este envío está listo para ser considerado por esta revista marcando los siguientes puntos (a continuación se pueden enviar comentarios al / a la editor/a).

El fichero enviado está en formato Microsoft Word, RTF, o WordPerfect.

- Se han añadido direcciones web para las referencias donde ha sido posible.
- El texto tiene interlineado simple; el tamaño de fuente es arial narrow a 12 puntos; se usa cursiva en vez de subrayado (exceptuando las direcciones URL); y todas las ilustraciones, figuras y tablas están dentro del texto en el sitio que les corresponde y no al final del todo.
- El texto cumple con los requisitos bibliográficos y de estilo indicados en las Normas para autoras/es, que se pueden encontrar en Acerca de la revista.

Si esta enviando a una sección de la revista que se revisa por pares, tiene que asegurase que las instrucciones en <u>Asegurando de una revisión a ciegas</u>) han sido seguidas.

1.4 De click en la casilla para aceptar la licencia.

### Nota de copyright

Atribución-No Comercial-Licenciamiento Recíproco 2.5 México

Los/as autores/as están de acuerdo con los términos de esta nota de copyright, que se aplicará a su envío si y cuando sea publicado por esta revista (a continuación se pueden hacer comentarios al / a la editor/a).

1.5 Escriba un comentario para el editor sobre el artículo que envía.

| introduzca el texto | Pongo a su consideración el artículo |
|---------------------|--------------------------------------|
| (opcional)          | titulado                             |
|                     | 🔀 В Х Ц Н јΞ ј⊒ 🚥 🍏 🎯 нтть           |

1.6 Para terminar haga click en: "Guardar y continuar"

## Paso 2: Introducción de los metadatos del envío

2.1 Para completar la información del autor es necesario llenar todos los espacios que estén señalados con un asterisco. Si hay más de un autor, hay que dar click en el botón: "Añadir autor" y llenar nuevamente los datos solicitados.

| Autores                              |                                                                           |
|--------------------------------------|---------------------------------------------------------------------------|
| Primer nombre*                       | Adriana                                                                   |
| Segundo Nombre                       |                                                                           |
| Apellidos*                           | Pérez López                                                               |
| Filiación                            | cultad de Filosofía y letras, UNAM                                        |
| País                                 | México 🗸                                                                  |
| Correo-e*                            | adri_77@yahoo.com.mx                                                      |
| URL                                  |                                                                           |
| Resumen<br>biográfico<br>(p.e.,      | Adriana Pérez es actualmente<br>estudiante de doctorado en la<br>Facultad |
| departamento y<br><del>puesto)</del> |                                                                           |
|                                      |                                                                           |

#### Paso 2. Introducción de los metadatos del envío

2.2 Escriba el título y el resumen del artículo (de no más de 200 palabras).

# Título y resumen

| Título*  | La resistencia de Malena de Fenecer de hambre                                                                                                    |   |
|----------|----------------------------------------------------------------------------------------------------|---|
| Resumen* | de la alimentación. Y porque la protagonista<br>establece una relación emocional poco común con<br>los platillos y adquiere costumbres socialmente<br>extrañas para con los guisos. El punto central de<br>este análisis descansa sobre la interacción que<br>establece Malena en su "vida hervida" —que, como<br>veremos, al final no lo es tanto, o no únicamente—<br>con el mundo que la rodea, interacción basada en la<br>comida y en su relación personalísima con esa<br>práctica. | 4 |
|          |                                                                                                    | ٣ |
|          | 🛅 В 🖊 🗓 🗄 🎘 🕬 🍏 Ю нтть                                                                                                    |   |

2.2 Complete la indexación, proporcionando la materia a la que pertenece el texto, 5 palabras clave y el idioma en el que está escrito.

# Indexación

Proporcione palabras clave para indexar el envío; separe los términos con punto y coma (término1; término2; término3).

| Clasificación por<br>materias | Literatura                                                                                            |
|-------------------------------|----------------------------------------------------------------------------------------------------|
| Palabras clave                | Almudena Grandes, Malena, alimentos                                                                   |
|                               | Por ejemplo: fotosíntesis; agujeros negros; problema de los mapas de cuatro colores; teoría bayesiana |
| Idioma                        | lnglés=en; Francés=fr; Español=es. Códigos adicionales.                                               |

2.3 Haga click en "Guardar y continuar"

### Paso 3: Suba el envío

3.1. Para subir el envío haga clic en examinar para abrir una ventana donde localizará el archivo en el disco duro de su computadora.

3.2. Localice el archivo que desea subir, selecciónelo y de click en "abrir".

3.3 Haga click en: "subir", de esta forma se adjuntará el archivo desde su computadora al sitio de la revista. El archivo no debe ser superior a 8 Megabytes.

Inicio > Usuario/a > Autor/a > Envíos > **Nuevo envío** 

# Paso 3. Subir el envío

1. COMIENZO 2. INTRODUCIR LOS METADATOS 3. SUBIR ENVÍO 4. SUBIR FICHEROS COMPLEMENTARIOS 5. CONFIRMACIÓN

Para enviar un manuscrito a esta revista, complete los siguientes pasos.

- 1. En esta página seleccione examinar (o seleccionar fichero), se le abrirá una ventana de selección de
- fichero para localizar el fichero en su disco duro.
- 2. Localice el fichero que quiere enviar y selecciónelo.
- 3. Pulse en abrir y aparecerá el nombre del fichero en esta página.
- 4. Pulse subir en esta página, se subirá el fichero desde el ordenador al sitio de la revista y se
- renombrará el fichero según la normativa de la revista.
- 5. Una vez mandado el fichero, haga click en guardar y continuar.

¿Tiene problemas? Póngase en contacto con <u>Diana Chávez González</u> para solicitar ayuda (+(52) (55) 56228514).

Fichero

| No se ha subido ningún fio | chero.      |            |       |                     |
|----------------------------|-------------|------------|-------|---------------------|
| Cubic Echano               |             | Examinar   | Subir | ASEGURANDOSE QUE LA |
| Subir fichero              | REVISIÓN SE | A A CIEGAS |       |                     |

3.4 Una vez agregado el envío, se desplegará información sobre el mismo. El programa (OJS) cambia el nombre del archivo cuando se ha subido al sitio. En este paso el autor tiene la opción de reemplazar el archivo:

- Haga click en examinar para abrir una ventana donde localizará el archivo en el disco duro de su computadora.
- Localice el archivo que desea subir, selecciónelo y de click en "abrir".
- Haga click en: "subir", de esta forma se adjuntará el archivo desde su computadora al sitio de la revista.

Si el archivo es el correcto y no desea reemplazarlo, haga click en: "Guardar y continuar"

| Nombre del fichero             | 3-7-1-SM.  | doc               |          |       |                    |
|--------------------------------|------------|-------------------|----------|-------|--------------------|
| Nombre del fichero<br>original | Informaci. | doc               |          |       |                    |
| Tamaño del fichero             | 51KB       |                   |          |       |                    |
| Fecha de envío del<br>fichero  | 2010-09-2  | 7 05:48 PM        |          |       |                    |
| Reemplazar fichero             |            | REVISIÓN SEA A CI | Examinar | Subir | ASEGURANDOSE QUE L |
| Guardar y conti                | nuar       | Cancelar          |          |       |                    |
| Guardar y conti                | nuar       | Cancelar          |          |       |                    |
|                                |            |                   |          |       |                    |

## Paso 4: Suba ficheros complementarios

Este paso es opcional. Los ficheros complementarios son archivos que pueden subirse en los siguientes formatos: DOC, PDF, TXT, JPG, PNG, GIF. Deben ser agregados por el autor después subir un artículo, para identificar su relación con el envío. No podrán adicionarse en una fecha posterior.

4.1 Haga click en examinar para abrir una ventana donde localizará el archivo en el disco duro de su computadora.

4.2 Localice el archivo que desea subir, selecciónelo y de click en "abrir".

4.3 Haga click en: "subir", de esta forma se adjuntará el archivo desde su computadora al sitio de la revista

4.4 Una vez se ha subido el envío, haga click en: "Guardar y Continuar"

# Paso 4. Subir ficheros complementarios

1. COMIENZO 2. INTRODUCIR LOS METADATOS 3. SUBIR ENVÍO 4. SUBIR FICHEROS COMPLEMENTARIOS 5. CONFIRMACIÓN

Este paso es opcional y permite el envío de ficheros adicionales, como pueden ser imágenes, tablas, hojas de cálculo, programas u otros materiales que acompañen al artículo.

| ιd τίτυιο                   | FICHERO<br>ORIGINAL      | FECHA          | DE ENVÍC | DEL FICHERO | ACCIÓN   |
|-----------------------------|--------------------------|----------------|----------|-------------|----------|
| No se                       | han añadido ficheros com | plementarios a | este env | ío.         |          |
| Subir fichero complementari | REVISIÓN SEA A CIEGAS    | Examinar       | Subir    | ASEGURANDOS | E QUE LA |
| Guardar y continuar         | Cancelar                 |                |          |             |          |

Licencia de Creative Commons: Atribución-No Comercial-Licenciamiento Recíproco 2.5 México

4.5 Después de haber subido el archivo se desplegará una ventana de metadatos, como en el paso dos. Hay que llenar los datos solicitados y dar click en guardar y continuar.

### Paso 5: Confirme el envío

En este paso se muestra el nombre del archivo enviado, si es el correcto haga click en: "Finalizar envío" para enviar el manuscrito.

# Paso 5. Confirmar el envío

| 1. CO                 | MIENZO 2. INTRODUCIE<br>IRMACIÓN                                                                     | LOS METADATO                                                     | S 3. SUBIR ENVÍO 4. SUBIR                                                                            | FICHEROS COMPLEMENTARIOS 5.                                                    |
|-----------------------|----------------------------------------------------------------------------------------------------|------------------------------------------------------------------|----------------------------------------------------------------------------------------------------|--------------------------------------------------------------------------------|
| Para<br>un m<br>envio | enviar su artículo a Revi<br>ensaje de confirmación y<br>s. Muchas gracias por su<br>sumen de ficher | sta Digital Unive<br>y podrá seguir e<br>u interés en publ<br>OS | ersitaria pulse "Finalizar Envío<br>I proceso de revisión en este<br>licar en Revista Digital Univer | ". La persona de contacto recibirá<br>mismo sistema de gestión de<br>rsitaria. |
| ID                    | NOMBRE DEL FICHERO<br>ORIGINAL                                                                       | TIPO                                                             | TAMAÑO DEL FICHERO                                                                                   | FECHA DE ENVÍO DEL FICHERO                                                     |
| 3 🤇                   | ARTÍCULO+DOC                                                                                         | Pichero                                                          | 143KB                                                                                                | 09-24                                                                          |
|                       | Finalizar envío Ca                                                                                   | incelar                                                          |                                                                                                    |                                                                                |

Licencia de Creative Commons: Atribución-No Comercial-Licenciamiento Recíproco 2.5 México

Si el archivo no es el correcto, es decir, se eligió por error otro al momento de extraerlo del disco duro, de click en el paso 3 ó 4 (dependiendo si se trata de un artículo o un fichero complementario) y sustituya el archivo.

# Paso 5. Confirmar el envío

| 1. COMIENZO 2. INTRODUCIR LOS METADATOS | 3. SUBIR ENVÍO | 4 SUBIR FIC | HEROS COMPLEMENTARIOS | 5. |
|-----------------------------------------|----------------|-------------|-----------------------|----|
| CONFIRMACIÓN                            |                |             |                       |    |

Para enviar su artículo a Revista Digital Universitaria pulse "Finalizar Envío". La persona de contacto recibirá un mensaje de confirmación y podrá seguir el proceso de revisión en este mismo sistema de gestión de envíos. Muchas gracias por su interés en publicar en Revista Digital Universitaria.

# Resumen de ficheros

| 3 ARTÍCULO- | +DOC | Fichero | 143KB | 09-24 |
|-------------|------|---------|-------|-------|
|             |      |         |       |       |

Licencia de Creative Commons: Atribución-No Comercial-Licenciamiento Recíproco 2.5 México

Al final de este proceso, el autor recibirá una notificación por correo de su envío.

## Seguimiento del proceso de edición del artículo enviado

Cada vez que el autor se registre, y elija su rol, se desplegará una lista de todos los envíos realizados incluyendo su estado, es decir, si el artículo está en proceso de revisión, en cola para editar, requiere revisiones, etcétera.

| INIC   | IO AC                   | ERCA DE.                  | ÁREA PERSO         | NAL | BUSCAR         | ACTUAL      | ARCHIVOS |             |
|--------|-------------------------|---------------------------|--------------------|-----|----------------|-------------|----------|-------------|
| Inicio | > Usuario               | /a > Autor                | /a > Envíos activo | s   |                |             |          |             |
| En     | VÍOS A                  | ctivos<br><sup>HIVO</sup> |                    |     |                |             |          |             |
| ID     | MM-DD<br>ENVIAR         | SECC.                     | AUTORES            |     | TÍTULO         |             |          | ESTADO      |
| 2      | 09-24                   | PRES                      | Lopez              | (   | LA RESISTENCIA | DE MALENA I | ¥        | EN REVISIÓN |
| 1 - 3  | d <mark>e 3 elen</mark> | nentos                    |                    |     |                |             |          |             |

#### Comenzar un nuevo envío

PULSE AQUÍ para ir al primer paso del proceso de envio (5 pasos).

Al hacer click en el título del artículo o en el vínculo se podrá ver la siguiente pantalla donde se encuentran más detalles. Esta sección está compuesta de 3 apartados: Resumen, Revisión y Editar. Sólo se utilizarán los dos primeros apartados.

Inicio > Usuario/a > Autor/a > Envíos > #2 > Resumen

### #2 Resumen

| RESUMEN REVIS          | IÓ) EDITAR                       |                          |
|------------------------|----------------------------------|--------------------------|
| Envío                  |                                  |                          |
| Autores                | Adriana Lopez                    |                          |
| Título                 | La resistencia de Malena de Fe   | enecer de hambre         |
| Fichero original       | 2-3-1-SM.DOC 2010-09-24          |                          |
| Ficheros ad.           | Ninguno                          | AÑADIR FICHERO ADICIONAL |
| Remitente              | Patricia Muñetón Pérez 📧         |                          |
| Fecha de envío         | September 24, 2010 - 06:14<br>PM |                          |
| Sección                | Presencia Universitaria          |                          |
| Editor/a               | Patricia Muñetón Pérez 🖃         |                          |
| Comentarios<br>autor/a | Pongo a su consideración el a    | rtículo titulado         |

En el apartado de "Resumen", lo primero que se aprecia son los datos del envío, posteriormente su estado y por último el envío de metadatos, los cuales pueden ser modificados por el autor al dar click en: "Editar Metadatos"

En el apartado "Revisión", el autor puede saber si ya se llevó a cabo la revisión y conocer la decisión del editor.

### **Decisión editorial**

El autor puede recibir 3 respuestas por parte del editor:

- 1.- El artículo fue rechazado.
- 2.- Fue aceptado sin cambios.
- 3.- Fue aceptado con cambios.

### Si el artículo es rechazado...

El autor recibirá una notificación en su correo. Al registrarse en su cuenta y elegir su rol, el archivo ya no aparecerá en la lista de envíos.

| INICIO              | ACERCA DE                                 | ÁREA PERSONAL                 | BUSCAR          | ACTUAL         | ARCHIVOS      |        |
|---------------------|-------------------------------------------|-------------------------------|-----------------|----------------|---------------|--------|
| Inicio > U          | suario/a > Autor/a >                      | Envíos activos                |                 |                |               |        |
| Envío<br>activo     | ARCHIVO                                   |                               |                 |                |               |        |
|                     | I-DD<br>VIAR SECC. AU                     | TORES T                       | TULO            |                |               | ESTADO |
|                     |                                           | No hay                        | envíos          |                |               |        |
| Comena<br>PULSE AQU | zar un nuevo en<br>ui para ir al primer p | vío<br>paso del proceso de en | vio (5 pasos).  |                |               |        |
| Licencia d          | e Creative Common                         | s: Atribución-No Come         | rcial-Licencian | niento Recípro | co 2.5 México |        |

# Si el artículo es "aceptado sin cambios"...

El autor recibirá la notificación por correo. En la lista de envíos activos aparecerá en el estado de: "En cola para edición". Lo que significa que el archivo se encuentra en proceso de ser editado en HTML y PDF.

| En  | víos a          | ctivos | 5       |                                                  |                         |
|-----|-----------------|--------|---------|--------------------------------------------------|-------------------------|
| CTI | VO ARC          | HIVO   |         |                                                  |                         |
| ID  | MM-DD<br>ENVIAR | SECC.  | AUTORES | τίτυιο                                           | ESTADO                  |
| 2   | 09-24           | PRES   | Lopez   | LA RESISTENCIA DE MALENA DE<br>FENECER DE HAMBRE | EN COLA PARA<br>EDICIÓN |

Licencia de Creative Commons: Atribución-No Comercial-Licenciamiento Recíproco 2.5 México

Si el autor lo desea, puede notificar al editor que está enterado de su decisión. En el apartado de "Revisión", en: "decisión editorial" es posible enviar un correo al editor al dar click en el icono.

| #2 Revisión                       |                                               |
|-----------------------------------|-----------------------------------------------|
| RESUMEN REVISIÓN                  | e ditar                                       |
| Envío                             |                                               |
| Autores                           | Adriana Lopez                                 |
| Título                            | La resistencia de Malena de Fenecer de hambre |
| Sección Presencia Universitaria   |                                               |
| Editor/a Patricia Muñetón Pérez 🖭 |                                               |
| Revisión por p                    | ares                                          |
| Ronda 1                           |                                               |
| Versión de revisión               | 2-4-2-RV.DOC 2010-09-24                       |
| Iniciado                          | 2010-09-24                                    |
| Última modificación               | 2010-10-13                                    |
| Fichero subido                    | Ninguno                                       |
| Decisión edito                    | rial                                          |
| Decisión                          | Aceptar envios 2010-10-13                     |
| Notificar a editor/a              | Editar el registro de autor/a 🖺 2010-10-13    |
| Versión del / de la<br>editor/a   | 2-1-ED.DOC 2010-09-24                         |
| Versión del / de la<br>autor/a    | Ninguno                                       |
| Subir versión de                  | Examinar Subir                                |

En esta misma sección, el autor tiene la opción de descargar la versión del editor y revisarla.

| Decisión                                                | Acept | ar envíos | 2010-10-1               | 13                 |          |
|---------------------------------------------------------|-------|-----------|-------------------------|--------------------|----------|
| Notificar a editor/a<br>Versión del / de la<br>editor/a | 2-5-1 | Editar el | registro o<br>2010-09-2 | le autor/a (<br>24 | 2010-10- |
| Versión del / de la<br>autor/a                          | Ningu | no        |                         |                    |          |
| Subir versión de                                        |       |           |                         | Examinar           | Subir    |

Una vez revisado el texto, el autor puede subir otra versión del artículo, con alguna corrección que considere, siguiendo los siguientes pasos:

- Haga click en examinar para abrir una ventana donde localizará el archivo en el disco duro de su computadora.
- Localice el archivo que desea subir, selecciónelo y de click en "abrir".
- Haga click en: "subir", de esta forma se adjuntará el archivo desde su computadora al sitio de la revista.

| Decisión edit                   | orial                                        |
|---------------------------------|----------------------------------------------|
| Decisión                        | Aceptar envíos 2010-10-13                    |
| Notificar a editor/a            | 🗉 Editar el registro de autor/a 🗎 2010-10-13 |
| Versión del / de la<br>editor/a | 2-5-1-ED.DOC 2010-09-24                      |
| Versión del / de la<br>autor/a  | Ninguno                                      |
| Subir versión de<br>autor/a     | Examinar Subir                               |

Esta versión estará disponible para el editor.

#### Si el artículo es "aceptado con cambios"...

El autor recibirá una notificación por correo, en la cual se le informará sobre los cambios solicitados. En la lista de envíos activos aparecerá en el estado de: "En revisión: revisiones solicitadas".

| ACTI       | VO ARC                            | ніло                    |                                |                                                  |                                           |
|------------|-----------------------------------|-------------------------|--------------------------------|--------------------------------------------------|-------------------------------------------|
| 10         | MM-DD<br>ENVIAR                   | SECC.                   | AUTORES                        | τίτυιο                                           | ESTADO                                    |
| 2          | 09-24                             | PRES                    | Lopez                          | LA RESISTENCIA DE MALENA DE<br>FENECER DE HAMBRE | EN REVISION:<br>REVISIONES<br>SOLICITADAS |
| 1 e<br>Cor | lementos<br>nenzar ι<br>Ξ AQUÍ pa | ın nuev<br>ra ir al pri | o envío<br>mer paso del proces | io de envío (5 pasos).                           |                                           |

En el apartado "Revisión", en "Decisión editorial", el autor debe notificar que está enterado del resultado de su revisión. Ahí mismo podrá subir su versión con los cambios solicitados. Posteriormente recibirá un correo del editor donde se le confirma que el archivo fue recibido.

| Decisión edito                  | orial                                      |
|---------------------------------|--------------------------------------------|
| Decisión                        | Se necesitan revisiones 2010-10-13         |
| Notificar a editor/a            | Editar el registro de autor/a 🕅 2010-10-13 |
| Versión del / de la<br>editor/a | 4-11-1-ED.DOC 2010-10-13                   |
| Versión del / de la<br>autor/a  | Ninguno                                    |
| Subir version de<br>autor/a     | Examinar Subir                             |

El autor deberá esperar la respuesta del editor sobre si su artículo fue finalmente aceptado.